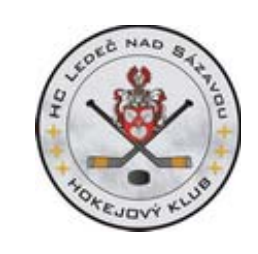

# ZIMNÍ STADIÓN LEDEČ NAD SÁZAVOU

### **ON-LINE REZERVACE LEDU – MANUÁL**

Tento manuál jednoduchým způsobem navádí jak se zaregistrovat na portál <u>www.hcledec.cz</u> a jakým způsobem provést rezervaci – pro pronájem vybrané jednotky – ledu v on-line registračním systému našeho ZS.

# 1. Registrace ledů na ZS v Ledči nad Sázavou

Zaregistrovat a pronajmout ledovou plochu může na ZS každý a to jedním ze třech způsobů:

- Prostřednictvím počítače na webu <u>www.hcledec.cz</u> nebo na <u>www.ledecns.cz</u>
- Prostřednictví telefonu u provozovatele ZS (správce ledu, TS Ledeč nad Sázavou)
- Osobně na ZS u správců ledu ledařů

# 2. Kde najdu aktuální rozpis ledu

Aktuální rozpis – stav a vytíženost ledu naleznu na internetu na <u>www.hcledec.cz</u> nebo na <u>www.ledecns.cz</u> – konkrétní odkaz je <u>http://hcledec.cz/stadion.php</u>

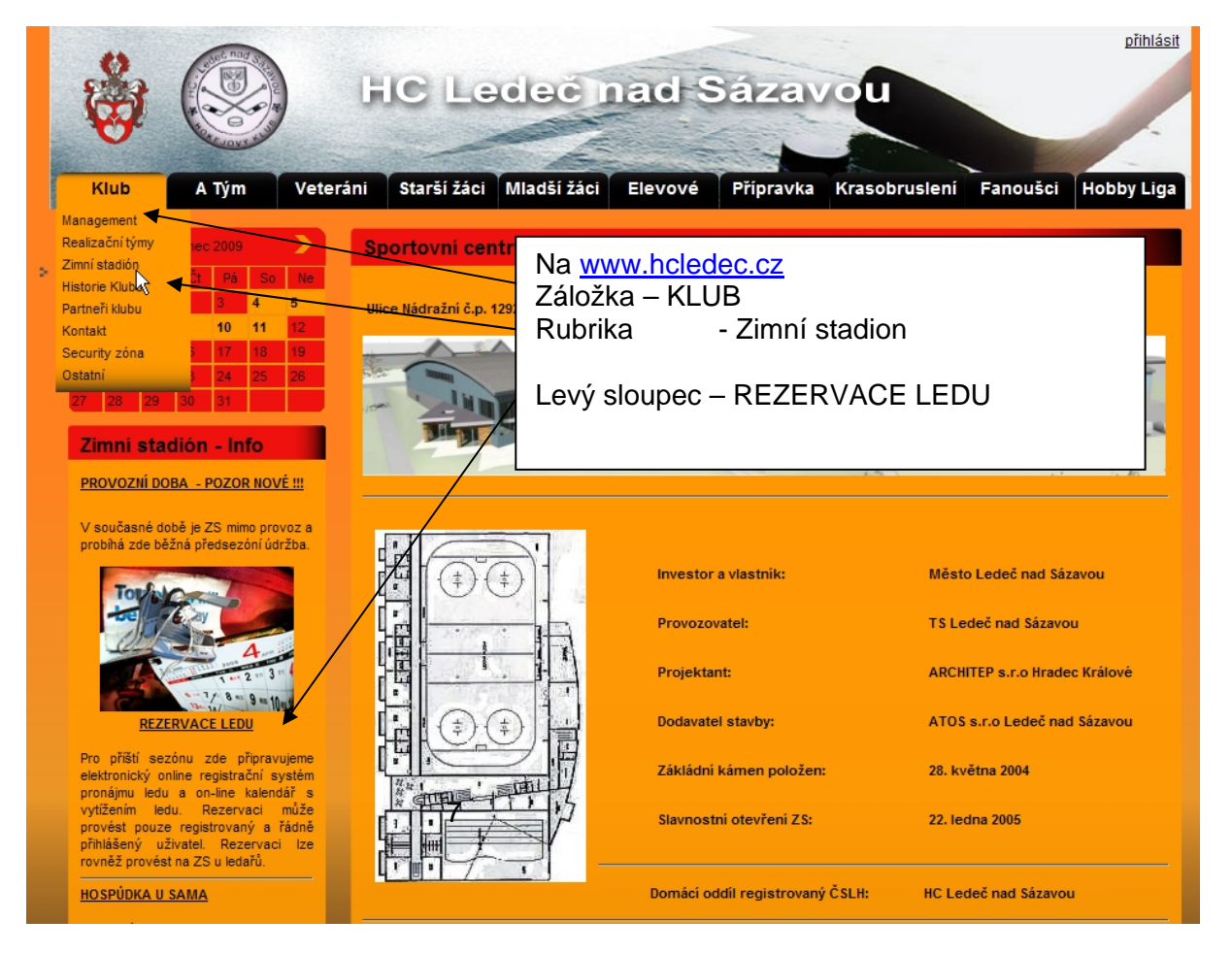

### Po prokliknutí odkazu <u>REZERVACE LEDU</u> se objeví následujíc obrazovka

|      |         | ABER        | ad s          |              |               |               |               | -             |               |                     |                             |                     | přihlási      |
|------|---------|-------------|---------------|--------------|---------------|---------------|---------------|---------------|---------------|---------------------|-----------------------------|---------------------|---------------|
| 5    | 6       |             | Real Provide  | HO           | BIL           | Aktuál        | ní měs        | íc            |               |                     |                             |                     |               |
| P    | 7       | An Co       |               |              |               | /             |               |               |               |                     |                             |                     |               |
|      |         | 400         | VI CONTRACTOR |              | ALC HALLOW    |               |               |               | P             | osouva              | ání kale                    | ndáře               |               |
| Klu  | ıb      | Α Τύι       | n Vet         | teráni S     | tarší žáci    |               |               |               | -             |                     | $\wedge$                    |                     | Liga          |
| _    |         |             |               |              |               |               |               |               |               |                     |                             |                     |               |
| Info | rma     | ční pane    | l pronájm     | u ledové     | plochy -      | Září 2009     |               |               | z             | obrazit <u>před</u> | <u>chozí</u> / <u>násle</u> | <u>dující</u> měsíc |               |
| Dat  | um      | 6:00 - 7:15 | 7:30 - 8:45   | 9:00 - 10:15 | 10:30 - 11:45 | 12:00 - 13:15 | 13:30 - 14:45 | 15:00 - 16:15 | 16:30 - 17:45 | 18:00 - 19:15       | 19:30 - 20:45               | 21:00 - 22:15       | 22:30 - 23:45 |
| 1.9  | . Ut    |             |               |              |               |               |               |               |               |                     |                             |                     |               |
| 2.9  | . St    |             |               |              |               |               |               |               |               |                     |                             |                     |               |
| 3.9  | Dá      |             |               |              |               |               |               | Přínravka     | Elevové       | Veteráni            | Muži "A"                    |                     |               |
| 5.9  | So      | KRASO       |               |              |               |               |               | Пртатка       | LIGTOTO       | votorum             | muzi A                      |                     |               |
| 6.9  | Ne      | KRASO       |               |              |               |               |               |               |               |                     |                             |                     |               |
| 7.9. | Po      | KRASO       |               |              |               |               |               |               |               |                     | Dol. Kralovice              |                     |               |
| 8.9  | . Út    | KRASO       |               |              |               |               |               | KRASO         |               |                     |                             |                     |               |
| 9.9  | . St    | KRASO       |               |              |               |               |               | Přípravka     | Elevové       | MI.+St. žáci        | Muži "A"                    |                     |               |
| 10.9 | . Čt    | KRASO       |               |              |               |               |               | KRASO         | MI.+St. žáci  |                     |                             |                     |               |
| 11.9 | . Pá    | KRASO       |               |              |               |               |               | Přípravka     | Elevové       | Veteráni            | Muži "A"                    |                     |               |
| 12.9 | . So    | KRASO       |               |              |               |               |               |               |               |                     |                             |                     | ļ[            |
| 13.9 | . Ne    | KRASU       |               |              |               |               |               |               |               |                     | Dol. Kralovice              |                     |               |
| 14.9 | . PO    | KRASO       |               |              |               |               |               | KRASO         |               |                     | DUI. KI AIUVICE             |                     |               |
| 16.9 | ). St   | KRASO       |               |              |               |               |               | Přípravka     | Elevové       | MI.+St. žáci        | Muži "A"                    |                     |               |
| 17.9 | . Čt    | KRASO       |               |              |               |               |               | KRASO         | MI.+St. žáci  |                     |                             |                     |               |
| 18.9 | . Pá    | KRASO       |               |              |               |               |               | Přípravka     | Elevové       | Veteráni            | Muži "A"                    |                     |               |
| 19.9 | . So    | KRASO       |               |              |               |               |               |               |               |                     |                             |                     |               |
| 20.9 | .Ne     | KRASO       |               |              |               |               |               |               |               |                     |                             |                     |               |
| 21.9 | . Po    | KRASO       |               |              |               |               |               |               |               |                     | Dol. Kralovice              |                     |               |
| 22.9 | ). Út   | KRASO       |               |              |               |               |               | KRASO         |               |                     |                             |                     |               |
| 23.9 | ). St   | KRASO       |               |              |               |               |               | Pripravka     | Elevové       | MI.+St. żaci        | Muži "A"                    |                     |               |
| 24.9 | . Ct    | KRASU       |               |              |               |               |               | Přípravka     | Flevové       | Veteráni            | Muži "A"                    |                     |               |
| 25.9 | So      | KRASO       |               |              |               |               |               | спртачка      | LIEVUVE       | Veteralil           | muzi A                      |                     |               |
| 27.9 | Ne      | KRASO       |               |              |               |               |               |               |               |                     |                             |                     |               |
| 28.9 | . Po    | KRASO       |               |              |               |               |               |               |               |                     |                             |                     |               |
| 29.9 | ). Út   | KRASO       |               |              |               |               |               | KRASO         |               |                     |                             |                     |               |
| 30.9 | 9. St   | KRASO       |               |              |               |               |               | Přípravka     | Elevové       | MI.+St. žáci        | Muži "A"                    |                     |               |
|      |         |             |               |              |               |               |               |               |               |                     |                             |                     |               |
| Ve   | řejné b | pruslení    | HC Ledeč      | Reze         | ervace        | Zápasy H      | C Ledeč       | Hobby Liga    | Žádos         | st o rezervaci      |                             |                     |               |
|      |         |             |               |              |               |               |               |               |               |                     |                             |                     |               |
|      |         |             |               |              |               |               |               |               |               |                     |                             |                     |               |

Každé pole je samostatná ledová jednotka trvající 75 minut - s barevným členěním dle aktuální obsazenosti ledu

| Oranžová | <ul> <li>ledy vyčleněné pro veřejné bruslení (zadává – provozovatel ZS)</li> </ul>         |
|----------|--------------------------------------------------------------------------------------------|
| Zelená   | <ul> <li>ledy určené pro výkonnostní využití klubem HC Ledeč nad Sázavou</li> </ul>        |
| Modrá    | <ul> <li>ledy s potvrzenou rezervací pro organizaci či skupina která o jednotku</li> </ul> |
|          | požádala a byla jím správcem ledu již rezervována                                          |
| Žlutá    | - ledy rezervované pro utkání LHHL – Hobby ligy (zadává -provozovatel ZS                   |
| Fialová  | - ledy o které již nějaká organizaci či skupina požádala rezervovat, ale jejich            |
|          | rezervace nebyla správcem ledu potvrzena                                                   |
| Bílá     | <ul> <li>ledová jednotka která je volná tudíž k dispozici pro rezervaci</li> </ul>         |

)

Při práci s rezervačním systém tedy uživatel pracuje pouze s třemi barvami - bílá, fialová a modrá.

Vlastní rezervaci ledu však nemůže provést každá osoba, která se na webu do kalendáře ZS dívá. Z důvodu bezpečnosti a z důvodu, aby do systému rezervace vstupovali pouze skuteční potencionální zákazníci. Je před vlastním umožnění rezervace nutné osobu která bude lede rezervovat/objednávat – zaregistrovat tuto osobu do databáze ověřených uživatelů. (Registrovaní uživatelé budou mít na portálu <u>www.hcledec.cz</u> i další možnosti – vstup do tipovacích soutěží o zajímavé ceny pro Hobby ligu, pro registrované soutěže žáků, mužů a pod a budou mít k dispozici i podstatně širší možnosti dostat se k dalším informacím, které nebudou pro nepřihlášené uživatele veřejné.

## 3. Jakým způsobem je možné se zaregistrovat

Registrační procedura je velmi jednoduchá a krátká a od uživatele vyžaduje pouze vyplnění základních informací – Jména, Příjmení, platné e-mailové adresy a volbu vlastního přihlašovacího hesla. Přihlašovací jméno je vždy již existující e-mailová adresa uživatele – toho kdo se chce přihlásit.

Do chráněné sekce webu (pro registrované a ověřené uživatele) se dostanete kliknutím na slovo přihlásit v pravém horním rohu "nad hokejkou"

| Klub       A Tým       Veterání       Starší žáci       Mladší žáci       Elevové       Přípravka       Krasobruslení       Fanoušci       H         Novinky       Přihlášení       Přihlášení       Přihlášení       Přihlášení       Přihlášení         Muží A - vyjížoj znovu NA LED !!!       Přihlášení       Vytvořit úČet       Vytvořit účet |                                                                                                    | přihlásit  |
|----------------------------------------------------------------------------------------------------|----------------------------------------------------------------------------------------------------|------------|
| Novinky         Přihlášení           Muží A - AKTUALITY PRO 2009-2010         Přihlášení           Změny v kádru ledečských mužů. Na ledečský ZS zavlají v příštím ročniku noví soupeři. Soutěž bude rozhodně kvaltnější.         Přihlášení           Muží A - VYJÍZDÍ ZNOVU NA LED !!!         Imeslo:         Vytvořit účet                       | Klub                                                                                                    | Hobby Liga |
| MUŽI A - AKTUALITY PRO 2009-2010<br>Změny v kádru ledečských mužů. Na<br>ledečský ZS zavtají v příštím ročníku<br>noví soupeři. Soutěž bude rozhodně<br>kvalitnější.<br>MUŽI A - VYJÍŽDÍ ZNOVU NA LED !!!                                                                                                    | Novinky                                                                                                    |            |
| V neděli startuje druhá fáze připravy<br>týmu ledečských mužů na nadcházející                                                                                                    | MUŽI A - AK<br>Změny v kád<br>ledečský ZS<br>noví soupeři.<br>kvalitnější.<br>MUŽI A - VY<br>V neděli star |            |

Kliknutím na tento odkaz se vám objeví přihlašovací okno, kde po Vás systém bude chtít vyplnit přihlašovací jméno a hesle. (Přihlašovací jméno je e-mail adresa uživatele a heslo je kód který si uživatel zvolí při první registraci nebo při úpravě profilu )

Pokud již uživatel byl někdy registrován a zadává správné jméno (funkční e-mailovou adresu, kterou při registraci uvedl) ale nezná /zapomněl heslo – zašle mu systém po kliknutí na odkaz <u>zapomenuté heslo</u> – tento kód na jeho registrovanou adresu.

Pokud uživatel ještě není registrován je třeba aby zažádal systém o vytvoření účtu provede pokliknutím na odkaz vytvořit účet

Prvotní registrace uživatel – po kliknutí na odkaz <u>vytvořit účet</u> se zobrací přihlašovací tabulka kam musí uživatel vyplnit pravdivé údaje ( pokud vyplní nepravdivé údaje a systém v průběhu kontrol zjistí neshodu – zablokuje tento účet natrvalo )

| Registrační údaje                       |                          |   |
|-----------------------------------------|--------------------------|---|
| Detaily uživatele                       |                          |   |
| Přihlašovací jméno<br>(emailová adresa) | novak@seznam.cz <u> </u> | * |
| Jméno                                   | Josef                    | * |
| Příjmení                                | Novák                    | * |
| Addresa                                 | Kouřímská 10             |   |
| Město                                   | Ledeč nad Sázavou        |   |
| Telefon                                 | 111000111                |   |
| Heslo                                   | •••••                    |   |
| Zopakovat heslo                         | •••••                    |   |
| Povinné položky jsou označeny tučně.    |                          |   |
| Uložit                                  |                          |   |

Údaje s hvězdičkou jsou povinné, ale pro správu uživatelů –správcem ZS doporučuji pravdivě vyplňovat i ostatní údaje . Při zjištění neshodných údajů může být uživatel i správcem ZS ze systému vyřazen.

Po vyplnění těchto údajů a stisknutí tlačítka Uložit dojde k systémovému ověřování a na uvedenou e-mailovou adresu (v povinném poli – Přihlašovací jméno) bude systémem automaticky odeslán ověřovací autorizační skript tohoto formátů

From: HC Ledec - potvrzení registrace [mailto:no-reply@hcledec.cz] Sent: Wednesday, July 22, 2009 12:47 PM To: Josef.Novák Subject: Přihlašovací informace na web hcledec.cz

Vážený(á) pane(i) Novák,

zasíláme Vám přihlašovací informace pro přístup k webu hcledec.cz

jméno: novak@seznam.cz heslo: 123456

Přihlásit se můžete na adrese: <u>www.hcledec.cz</u>.

U této zprávy je vyžadováno potvrzení o přijetí. Prosím potvrďte přijetí zprávy kliknutím na následující odkaz. <u>http://www.hcledec.cz/user\_confirm.php?email=milan.egart@hcledec.cz</u> Pokud nemůžete kliknout na odkaz, prosím zkopírujte jej do adresního řádku webovéto prohlížeče.

Váš portál www. Hcledec.cz

Doufáme, že informace z našeho webu pro vás budou přínosem.

Váš HC Ledec.cz

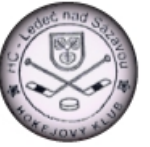

Zde si uživatel může zkontrolovat správnost všech zadaných údajů a pokliknutím na modře vyznačený řádek zpětně potvrdí, že e-mail je autentický – tímto potvrzením jsou jeho zadané údaje uloženy do databáze portálu <u>www.hcledec.cz</u> a jeho účet je aktivní.

Po přihlášení uvedeném v bodě č.3 tohoto manuálu - zadáním přihlašovacího jména a hesla se mu zobrazí jeho uživatelský profil s možnostmi dalších voleb a pohyby již v chráněné vrstvě webu.

| Profil uživatele                                                      |                                                                                                    |
|-----------------------------------------------------------------------|----------------------------------------------------------------------------------------------------|
| Přihlášený uživatel: Josef Novák<br>adresa<br>telefon                 | Změna osobních informací – hesla a pod<br>se provádí zde                                                 |
| změna osobních informaci       Registrace ledové plochy       stadion | Vstup do sekce rezervace ledu se<br>provede odkazem stadion nebo dle<br>postupu viz bod 1 tohoto manuálu |
|                                                                       | vytvořila společnost <u>Tvář Webu</u>                                                                    |

Prokliknutím na pole stadión se zobrazí stejná tabulka – kalendář ledových jednotek s tím rozdílem, že na bílé tedy nerezervované ledy je možné poklepat a požádat o jejich rezervaci. Pokud má uživatel již některé ledy rezervovány, ale nebyly správcem ledu ještě potvrzeny ( doposud mají v kalendáři fialovou barvu může svou žádost o rezervaci uživatel zrušit kliknutím na toto pole a stisknutím tlačítka vymazat.

| Informační panel pronájmu ledové plochy - Září 2009 zobrazit předchozí / následující měsíc strategy v stategy v stat |             |                            |                             |               |               |               |               |               |                |                |               |               |  |  |  |
|----------------------------------------------------------------------------------------------------|-------------|----------------------------|-----------------------------|---------------|---------------|---------------|---------------|---------------|----------------|----------------|---------------|---------------|--|--|--|
| Datum                                                                                                    | 6:00 - 7:15 | 7:30 - 8:45                | 9:00 - 10:15                | 10:30 - 11:45 | 12:00 - 13:15 | 13:30 - 14:45 | 15:00 - 16:15 | 16:30 - 17:45 | 18:00 - 19:15  | 19:30 - 20:45  | 21:00 - 22:15 | 22:30 - 23:45 |  |  |  |
| 1.9. Út                                                                                                    |             |                            |                             |               |               |               |               |               |                |                |               |               |  |  |  |
| 2.9. St                                                                                                    |             |                            |                             |               |               |               |               |               |                |                |               |               |  |  |  |
| 3.9. Čt                                                                                                    |             |                            |                             |               |               |               |               |               |                |                |               |               |  |  |  |
| 4.9. Pá                                                                                                    |             |                            |                             |               |               |               |               |               |                |                | $-\mathbf{O}$ |               |  |  |  |
| 5.9. So                                                                                                    | KRASO       |                            |                             |               |               |               |               |               |                |                | 9             |               |  |  |  |
| 6.9. Ne                                                                                                    | KRASO       |                            | Dozor                       |               | odová         | plach         |               |               |                |                | ster          | â             |  |  |  |
| 7.9. Po                                                                                                    | KRASO       |                            | Rezei                       | vace          | euove         | pioch         | У             |               |                |                |               |               |  |  |  |
| 8.9. Út                                                                                                    | KRASO       |                            |                             |               |               |               |               |               |                |                |               |               |  |  |  |
| 9.9. St                                                                                                    | KRASO       |                            | méno: H                     | C lindřid     | hovico        |               |               |               |                |                |               |               |  |  |  |
| 10.9. Čt                                                                                                    | KRASO       | J                          | menu. Th                    | o omuni       | novice        |               |               |               |                |                |               |               |  |  |  |
| 11.9. Pá                                                                                                    | KRASO       | day 27.9.2000 hadias 10:30 |                             |               |               |               |               |               |                |                |               |               |  |  |  |
| 12.9. So                                                                                                    | KRASO       | · · · · · ·                | den: 27.9.2009 hodina 19:30 |               |               |               |               |               |                |                |               |               |  |  |  |
| 13.9. Ne                                                                                                    | KRASO       |                            |                             |               |               |               |               |               |                |                |               |               |  |  |  |
| 14.9. Po                                                                                                    | KRASO       |                            |                             |               |               |               |               |               |                |                |               |               |  |  |  |
| 15.9. Út                                                                                                    | KRASO       |                            |                             |               |               |               |               |               |                |                |               |               |  |  |  |
| 16.9. St                                                                                                    | KRASO       |                            |                             | 4"            | )             |               |               |               |                |                |               |               |  |  |  |
| 17.9. Čt                                                                                                    | KRASO       |                            |                             |               | -             |               |               |               |                |                |               |               |  |  |  |
| 18.9. Pá                                                                                                    | KRASO       |                            |                             |               |               |               | епргачка      | Elevove       | veterani       | MUZI A         |               |               |  |  |  |
| 19.9. So                                                                                                    | KRASO       |                            | _                           |               |               |               |               |               |                |                |               |               |  |  |  |
| 20.9. Ne                                                                                                    | KRASO       |                            |                             |               |               |               |               |               |                |                |               |               |  |  |  |
| 21.9. Po                                                                                                    | KRASO       |                            |                             |               |               |               |               |               |                | Dol. Kralovice |               |               |  |  |  |
| 22.9. Út                                                                                                    | KRASO       |                            |                             |               |               |               | KRASO         |               |                |                |               |               |  |  |  |
| 23.9. St                                                                                                    | KRASO       |                            |                             |               |               |               | Přípravka     | Elevové       | MI.+St. žáci   | Muži "A"       | /             |               |  |  |  |
| 24.9. Čt                                                                                                    | KRASO       |                            |                             |               |               |               | KRASO         | MI.+St. žáci  |                |                | 1             |               |  |  |  |
| 25.9. Pá                                                                                                    | KRASO       |                            |                             |               |               |               | Přípravka     | Elevoyé       | Veteráni       | Muži "A        |               |               |  |  |  |
| 26.9. So                                                                                                    | KRASO       |                            |                             |               |               |               |               |               |                |                |               |               |  |  |  |
| 27.9. Ne                                                                                                    | KRASO       |                            |                             |               |               |               |               |               |                |                |               |               |  |  |  |
| 28.9. Po                                                                                                    | KRASO       |                            |                             |               |               |               |               |               |                |                |               |               |  |  |  |
| 29.9. Út                                                                                                    | KRASO       |                            |                             |               |               |               | KRASO         |               |                |                |               |               |  |  |  |
| 30.9. St                                                                                                    | KRASO       |                            |                             |               |               |               | Přípravka     | Elevové       | MI.+St. žáci   | Muži "A"       |               |               |  |  |  |
| Veřejné t                                                                                                    | bruslení    | HC Ledeč                   | Reze                        | ervace        | Zápasy H      | C Ledeč       | lobby Liga    | Žádos         | st o rezervaci |                |               |               |  |  |  |

| Informační panel pronájmu ledové plochy - Září 2009 zobrazit předchozí / následující měsíc |             |             |              |               |               |               |               |               |                |                |               |               |
|--------------------------------------------------------------------------------------------|-------------|-------------|--------------|---------------|---------------|---------------|---------------|---------------|----------------|----------------|---------------|---------------|
| Datum                                                                                      | 6:00 - 7:15 | 7:30 - 8:45 | 9:00 - 10:15 | 10:30 - 11:45 | 12:00 - 13:15 | 13:30 - 14:45 | 15:00 - 16:15 | 16:30 - 17:45 | 18:00 - 19:15  | 19:30 - 20:45  | 21:00 - 22:15 | 22:30 - 23:45 |
| 1.9. Út                                                                                    |             |             |              |               |               |               |               |               |                |                |               |               |
| 2.9. St                                                                                    |             |             |              |               |               |               |               |               |                |                |               |               |
| 3.9. Čt                                                                                    |             |             |              |               |               |               |               |               |                |                |               |               |
| 4.9. Pá                                                                                    |             |             |              |               |               |               | Přípravka     | Elevové       | Veteráni       | Muži "A"       |               |               |
| 5.9. So                                                                                    | KRASO       |             |              |               |               |               |               |               |                |                |               |               |
| 6.9. Ne                                                                                    | KRASO       |             |              |               |               |               |               |               |                |                |               |               |
| 7.9. Po                                                                                    | KRASO       |             |              |               |               |               |               |               |                | Dol. Kralovice |               |               |
| 8.9. Út                                                                                    | KRASO       |             |              |               |               |               | KRASO         |               |                |                |               |               |
| 9.9. St                                                                                    | KRASO       |             |              |               |               |               | Přípravka     | Elevové       | MI.+St. žáci   | Muži "A"       |               |               |
| 10.9. Čt                                                                                   | KRASO       |             |              |               |               |               | KRASO         | MI.+St. žáci  |                |                |               |               |
| 11.9. Pá                                                                                   | KRASO       |             |              |               |               |               | Přípravka     | Elevové       | Veteráni       | Muži "A"       |               |               |
| 12.9. So                                                                                   | KRASO       |             |              |               |               |               |               |               |                |                |               |               |
| 13.9. Ne                                                                                   | KRASO       |             |              |               |               |               |               |               |                |                |               |               |
| 14.9. Po                                                                                   | KRASO       |             |              |               |               |               |               |               |                | Dol. Kralovice |               |               |
| 15.9. Út                                                                                   | KRASO       |             |              |               |               |               | KRASO         |               |                |                |               |               |
| 16.9. St                                                                                   | KRASO       |             |              |               |               |               | Přípravka     | Elevové       | MI.+St. žáci   | Muži "A"       |               |               |
| 17.9. Čt                                                                                   | KRASO       |             |              |               |               |               | KRASO         | MI.+St. žáci  |                |                |               |               |
| 18.9. Pá                                                                                   | KRASO       |             |              |               |               |               | Přípravka     | Elevové       | Veteráni       | Muži "A"       |               |               |
| 19.9. So                                                                                   | KRASO       |             |              |               |               |               |               |               |                |                |               |               |
| 20.9. Ne                                                                                   | KRASO       |             |              |               |               |               |               |               |                |                |               |               |
| 21.9. Po                                                                                   | KRASO       |             |              |               |               |               |               |               |                | Dol. Kralovice |               |               |
| 22.9. Út                                                                                   | KRASO       |             |              |               |               |               | KRASO         |               |                |                |               |               |
| 23.9. St                                                                                   | KRASO       |             |              |               |               |               | Přípravka     | Elevové       | MI.+St. žáci   | Muži "A"       |               |               |
| 24.9. Čt                                                                                   | KRASO       |             |              |               |               |               | KRASO         | MI.+St. žáci  |                |                |               |               |
| 25.9. Pá                                                                                   | KRASO       |             |              |               |               |               | Přípravka     | Elevové       | Veteráni       | Muži "A"       |               |               |
| 26.9. So                                                                                   | KRASO       |             |              |               |               |               |               |               |                |                |               |               |
| 27.9. Ne                                                                                   | KRASO       |             |              |               |               |               |               |               |                | HC             |               |               |
| 28.9. Po                                                                                   | KRASO       |             |              |               |               |               |               |               |                | 40             |               |               |
| 29.9. Út                                                                                   | KRASO       |             |              |               |               |               | KRASO         |               |                |                |               |               |
| 30.9. St                                                                                   | KRASO       |             |              |               |               |               | Přípravka     | Elevové       | MI.+St. žáci   | Muži "A"       |               |               |
| Veřejné I                                                                                  | bruslení    | HC Ledeč    | Reze         | ervace        | Zápasy H      | C Ledeč       | lobby Liga    | Žádos         | st o rezervaci |                |               |               |

Stisknutím tlačítka uložit nežádost o rezervaci zapíše do systému a odešle se správci ledu ke schválení. Políčko změní barvu na fialovou, ale od této doby jej nemůže nikdo další rezervovat pro svoje potřeby.

Správce ledu rezervaci potvrdí v nejkratší možné době – zpravidla do jednoho dne. Rezervaci je možné si samozřejmě ověřit na telefonním čísle správce ledu.

Pokud led nepůjde z objektivních příčin rezervovat zavolá správce ledu uživateli, který registraci požádal (pokud uvede při své registraci telefonní číslo )– uvažovanou rezervaci v systému mu zruší a nabídne případný jiný volný termín. Pokud číslo neuvede zruší mu rezervaci bez možnosti kontaktovat uživatele.

Potvrzená rezervace správcem ledu se v systému projeví změnu barvy rezervovaného pole z fialové na modrou – od této doby je led rezervován a objednán uživatelem pro jeho využití.

| _         |             |             |              |               |               |               |               |               |                      |                      |                     |               |
|-----------|-------------|-------------|--------------|---------------|---------------|---------------|---------------|---------------|----------------------|----------------------|---------------------|---------------|
| Informa   | iční pane   | l pronájm   | u ledové     | plochy -      | Září 2009     |               |               | z             | obrazit <u>předo</u> | <u>chozí / násle</u> | <u>dující</u> měsíc |               |
| Datum     | 6:00 - 7:15 | 7:30 - 8:45 | 9:00 - 10:15 | 10:30 - 11:45 | 12:00 - 13:15 | 13:30 - 14:45 | 15:00 - 16:15 | 16:30 - 17:45 | 18:00 - 19:15        | 19:30 - 20:45        | 21:00 - 22:15       | 22:30 - 23:45 |
| 1.9. Út   |             |             |              |               |               |               |               |               |                      |                      |                     |               |
| 2.9. St   |             |             |              |               |               |               |               |               |                      |                      |                     |               |
| 3.9. Čt   |             |             |              |               |               |               |               |               |                      |                      |                     |               |
| 4.9. Pá   |             |             |              |               |               |               | Přípravka     | Elevové       | Veteráni             | Muži "A"             |                     |               |
| 5.9. So   | KRASO       |             |              |               |               |               |               |               |                      |                      |                     |               |
| 6.9. Ne   | KRASO       |             |              |               |               |               |               |               |                      |                      |                     |               |
| 7.9. Po   | KRASO       |             |              |               |               |               |               |               |                      | Dol. Kralovice       |                     |               |
| 8.9. Út   | KRASO       |             |              |               |               |               | KRASO         |               |                      |                      |                     |               |
| 9.9. St   | KRASO       |             |              |               |               |               | Přípravka     | Elevové       | MI.+St. žáci         | Muži "A"             |                     |               |
| 10.9. Čt  | KRASO       |             |              |               |               |               | KRASO         | MI.+St. žáci  |                      |                      |                     |               |
| 11.9. Pá  | KRASO       |             |              |               |               |               | Přípravka     | Elevové       | Veteráni             | Muži "A"             |                     |               |
| 12.9. So  | KRASO       |             |              |               |               |               |               |               |                      |                      |                     |               |
| 13.9. Ne  | KRASO       |             |              |               |               |               |               |               |                      |                      |                     |               |
| 14.9. Po  | KRASO       |             |              |               |               |               |               |               |                      | Dol. Kralovice       |                     |               |
| 15.9. Út  | KRASO       |             |              |               |               |               | KRASO         |               |                      |                      |                     |               |
| 16.9. St  | KRASO       |             |              |               |               |               | Přípravka     | Elevové       | MI.+St. žáci         | Muži "A"             |                     |               |
| 17.9. Čt  | KRASO       |             |              |               |               |               | KRASO         | MI.+St. žáci  |                      |                      |                     |               |
| 18.9. Pá  | KRASO       |             |              |               |               |               | Přípravka     | Elevové       | Veteráni             | Muži "A"             |                     |               |
| 19.9. So  | KRASO       |             |              |               |               |               |               |               |                      |                      |                     |               |
| 20.9. Ne  | KRASO       |             |              |               |               |               |               |               |                      |                      |                     |               |
| 21.9. Po  | KRASO       |             |              |               |               |               |               |               |                      | Dol. Kralovice       |                     |               |
| 22.9. Út  | KRASO       |             |              |               |               |               | KRASO         |               |                      |                      |                     |               |
| 23.9. St  | KRASO       |             |              |               |               |               | Přípravka     | Elevové       | MI.+St. žáci         | Muži "A"             |                     |               |
| 24.9. Čt  | KRASO       |             |              |               |               |               | KRASO         | MI.+St. žáci  |                      |                      |                     |               |
| 25.9. Pá  | KRASO       |             |              |               |               |               | Přípravka     | Elevové       | Veteráni             | Muži "A"             |                     |               |
| 26.9. So  | KRASO       |             |              |               |               |               |               |               |                      |                      |                     |               |
| 27.9. Ne  | KRASO       |             |              |               |               |               | -             |               |                      | нс                   |                     |               |
| 28.9. Po  | KRASO       |             |              |               |               |               |               |               |                      |                      |                     |               |
| 29.9. Út  | KRASO       |             |              |               |               |               | KRASO         |               |                      |                      |                     |               |
| 30.9. St  | KRASO       |             |              |               |               |               | Přípravka     | Elevové       | MI.+St. žáci         | Muži "A"             |                     |               |
| Veřejné I | bruslení    | HC Ledeč    | Reze         | ervace        | Zápasy H      | C Ledeč       | lobby Liga    | Žádo          | st o rezervaci       |                      |                     |               |
|           |             |             |              |               |               |               |               |               |                      |                      |                     |               |

#### On-line stav je možné si kdykoliv ověřit

Potvrzená rezervace ledové plochy

Pokud by uživatel z objektivních příčin zjistil že již rezervovaný led nevyužije je povinen to správci ledu telefonicky nahlásit minimálně 2 dny předem a výmaz rezervace provedou správci ledu. Pokud někdo led rezervuje a nevyužije jej bez předchozího zrušení je automaticky pro další rezervace ze systému registrovaných uživatelů vyřazen do konce sezóny.

### 4. Provedení rezervace ledu jiným způsobem než ON-LINE

Pokud nezvládnete nemáte technicky možnost registraci provést dle výše popsaného návodu zavolejte na tel č. xxxxxxxxx. – správce ledu který Vám registraci provede po telefonu nebo přijďte na ZS kde Vám rezervaci provedou přímo.

### 5. Závěr

Užívání systému je velmi jednoduché uživatelsky přívětivé a neklade na uživatele žádné požadavky na práci s PC. Osoba která umí číst a psát to bez problémů zvládne, proto se prosím nebojte systém používat. Systém je nastaven tak, že uživatel nemůže způsobit žádnou škodu či ztrátu informací, ani uživateli nepovolí udělat chybu.